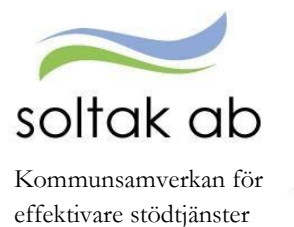

# Medarbetarens ansvar i självservice

Avvikelser (frånvaro, extratid, turbyten mm) skall vara registrerade **senast den 10:e varje månad.** 

Registrera dina avvikelser så snart som möjligt

Logga in på självservice och välj rapportera. Lägg till dina avvikelser under + Lägg till ny aktivitet. Det är viktigt att rapportera sina avvikelser i tid så chef hinner bevilja innan vi stänger för lönekörning. Är det inte inlagt i tid och chef inte hunnit bevilja går avvikelserna över till nästa månadslön.

Kontrollera att schema i självservice stämmer överens med ditt arbetsschema

Du kan antingen kontrollera ditt schema i din kalender eller under fliken tidutvärdering. I tidutvärderingen kan du även kontrollera att du har fått rätt OB och övertid.

| Inställning        |                |             |                |              | Period                                                                                                    | Datum fr o m | Datum t o m |                                            |
|--------------------|----------------|-------------|----------------|--------------|----------------------------------------------------------------------------------------------------|--------------|-------------|--------------------------------------------|
| Pippi Testsson , P | Per ass , 8000 | 000 , TV, N | lånavi beräkng | rp 1, Apel   | sinen 🗸 Valbar '                                                                                                    | 2017-01-01   | 2017-01-31  | 🗹 Skriv ut placering 🗹 Lediga dagar 🛛 Hämt |
|                    |                |             |                |              |                                                                                                    |              |             |                                            |
| Tidutvärdering     |                |             |                |              |                                                                                                    | 5            |             |                                            |
| Datum              | Klockslag      | ARB TID     | VECK SLUT      | DTID KV      | Placering                                                                                                    |              |             |                                            |
| 2017-01-01 sön     | Ledig          |             |                | and a second |                                                                                                    |              |             |                                            |
| 2017-01-02 mån     | 0800-1400      | 6.00        |                |              | Apelsinen, Per ass                                                                                                    |              |             |                                            |
| 2017-01-03 tis     | 0800-1400      | 6.00        |                |              | Apelsinen, Per ass                                                                                                    |              |             |                                            |
| 2017-01-04 ons     | 0800-1400      | 6.00        |                |              | Apelsinen, Per ass                                                                                                    |              |             |                                            |
| 2017-01-05 tor     | 0800-1400      | 6.00        |                |              | Apelsinen, Per ass                                                                                                    |              |             |                                            |
| 2017-01-06 fre     | 0800-1400      | 6.00        | 6.00           |              | Apelsinen, Per ass                                                                                                    |              |             |                                            |
| 2017-01-07 lör     | Ledig          |             |                |              |                                                                                                    | 1            |             |                                            |
| 2017-01-08 sön     | Ledig          | 8 - B       |                | 1            | i de la companya de la companya de la                                                                                                    |              |             |                                            |
| 2017-01-09 mån     | 0800-1400      | 6.00        |                |              | Apelsinen, Per ass                                                                                                    | 1            |             |                                            |
| 2017-01-10 tis     | 0800-1400      | 6.00        |                |              | Apelsinen, Per ass                                                                                                    |              |             |                                            |
| 2017-01-11 ons     | 0800-1400      | 6.00        |                |              | Apelsinen, Per ass                                                                                                    |              |             |                                            |
|                    | 2300-2400      |             |                | 1.00         | Apelsinen, Per ass                                                                                                    |              |             |                                            |
| 2017-01-12 tor     | 0000-0300      |             |                | 3.00         | Apelsinen, Per ass                                                                                                    |              |             |                                            |
| 2                  | 0800-1400      | 6.00        |                |              | Apelsinen, Per ass                                                                                                    |              |             |                                            |
| 2017-01-13 fre     | 0800-1400      | 6.00        |                |              | Apelsinen, Per ass                                                                                                    | 1            |             |                                            |
| 2017-01-14 lör     | Ledia          |             |                |              | - AL - CC - S                                                                                                    |              |             |                                            |
| 2017-01-15 són     | Ledig          | 9           |                |              | 1                                                                                                    |              |             |                                            |
| 2017-01-16 mån     | 0800-1400      | 6.00        |                |              | Apelsinen, Per ass                                                                                                    |              |             |                                            |
| 2017-01-17 tis     | 0800-1400      | 6.00        |                |              | Apelsinen, Per ass                                                                                                    |              |             |                                            |
| 2017-01-18 ons     | 0800-1400      | 6.00        |                |              | Apelsinen, Per ass                                                                                                    |              |             |                                            |
| 2017-01-19 tor     | 0800-1400      | 6.00        |                |              | Apelsinen, Per ass                                                                                                    | 1            |             |                                            |
| 2017-01-20 fre     | 0800-1400      | 6.00        |                |              | Apelsinen Per ass                                                                                                    |              |             |                                            |
| 2017-01-21 lör     | Ledia          |             | -              |              |                                                                                                    | 1            |             |                                            |
| 2017-01-22 sön     | Ledig          |             |                |              |                                                                                                    | 1            |             |                                            |
| 2017-01-23 mån     | 0800-1400      | 6.00        |                |              | Apelsinen, Per ass                                                                                                    |              |             |                                            |
| 2017-01-24 tis     | 0800-1400      | 6.00        |                |              | Apelsinen Per ass                                                                                                    | 1            |             |                                            |
| 2017-01-25 ens     | 0800-1400      | 6.00        |                |              | Apelsinen Per ass                                                                                                    | 1            |             |                                            |
| 2017-01-26 tor     | 0800-1400      | 6.00        |                |              | Apelsinen, Per ass                                                                                                    |              |             |                                            |
| 2017-01-27 fre     | 0800-1400      | 6.00        |                |              | Anelsinen Per ass                                                                                                    |              |             |                                            |
| 2017-01-28 lör     | Ledia          | 0.00        |                |              | and the second second s |              |             |                                            |
| 2017-01-29 #05     | 1.edia         | 5 3         |                |              |                                                                                                    |              |             |                                            |
| 2017-01-30 mbn     | 0800-1400      | 6.00        |                |              | Anelsinen Per err                                                                                                    |              |             |                                            |
| 2017-01-31 Ne      | 0800-1400      | 6.00        |                |              | Analyinan Par are                                                                                                    |              |             |                                            |
|                    | 0000-1400      | 0.00        |                | -            | operanize(), FEI ass                                                                                                    |              |             |                                            |

Registrera extratid (övertid)

Gå in under avvikande tjänstgöring under + Lägg till ny aktivitet och välj vilken sorts orsak du ska rapportera. Extra tid i pengar/ledighet rapporteras när du har rätt till fyllnad, enkel övertid och kval övertid. Det vill säga när du har jobbat extra. Kurs/konf pengar eller ledighet väljs när du har varit på t.ex. en utbildning eller APT, som inte är schemalagt, och ska ha betalt timme för timme(fyllnadslön).

□ Registrera sjukfrånvaro, senast en vecka efter första sjukdagen

Välj frånvaro under + Lägg till ny aktivitet. Under orsak välj sjukdom normalnivå och fyll i omfattning och datum. Sjukdom är den enda frånvaron som kan läggas tillsvidare. Skicka in ditt läkarintyg till din chef.

Registrera semester efter överenskommelse med chef

Semester registreras under frånvaro. Välj semester betald (om semestern inte kommer från TimeCare Planering) och datum.

SOLTAK AB Trollhättevägen 20 442 34 KUNGÄLV

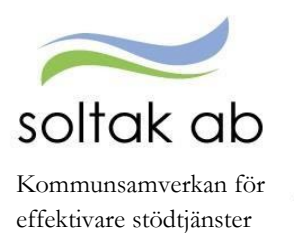

#### Registrera reseräkningar och andra tillägg eller avdrag

För att registrera en reseräkning görs detta i inrikes resor som finns under rapportera. Skapa en ny resa. Fyll i kilometerersättning, välj datum, klockslag vid endags- eller flerdygnsresa, resväg och ändamål. Gå vidare till restid/kostavdrag eller tillägg vid kilometerersättning. Fyll i vilka måltider du har blivit bjuden på. Under tillägg fyller du i antal kilometer du har kört och trycker på den gröna bocken när du är klar. Har du t.ex. en parkeringsbiljett kan den också läggas in här. För att lägga in t.ex. friskvårdsbidrag görs detta under tillägg och avdrag, engångs tillägg eller avdrag läggs på en dag eller

| Avrese dag *              |                  | Hemkomst dag *  |            | Förrättning * |     |        |         | en per<br>kortare |
|---------------------------|------------------|-----------------|------------|---------------|-----|--------|---------|-------------------|
| 2017-02-07                | i                | 2017-02-07      | i          | Km-ersättning |     |        | ~       | en månad          |
| Resväg *                  |                  |                 |            | Organisation  |     |        |         |                   |
| Kungälv-Stenungsun        | nd               |                 |            |               | *   | ×      | Q       |                   |
|                           |                  |                 |            | Ändamål *     |     |        |         |                   |
|                           |                  |                 |            | utbildning    |     |        |         |                   |
|                           |                  |                 |            |               |     |        |         |                   |
|                           |                  |                 |            |               |     |        |         |                   |
|                           |                  |                 |            |               |     |        |         |                   |
|                           |                  |                 |            |               |     |        |         |                   |
| Mina resor                |                  |                 |            |               |     | Tilläg | gg      |                   |
|                           |                  |                 |            |               |     |        |         |                   |
| Grundinform               | nation           | Tillägg         |            |               |     |        |         |                   |
|                           | nation           | Пійабб          |            |               |     |        |         |                   |
|                           |                  |                 |            |               |     |        |         |                   |
| Ersättning                |                  | Antal Apris Bel | opp Organi | sation        |     |        |         |                   |
| Rilersättning - Km ei     | rs skattenlikt N | 20              |            | ~             | ¥ 0 | 0      |         |                   |
| blief saturning - Kirr er | is skatteplikt   | 30              |            |               | • 4 | 0      | 0       |                   |
|                           |                  |                 |            |               |     |        |         |                   |
| Grundinformation          |                  |                 |            |               | Sa  | mmanf  | attning |                   |
|                           |                  |                 |            |               |     |        |         |                   |

• För dig med flexibel arbetstid - Tänk på att korrigera din flex för föregående månad innan den 15:e.

Du korrigerar din flex under flex översikt. Här kan du antingen lägga till en stämpling i efterhand eller redigera en stämpling som redan gjorts. **De dagarna som har en röd triangel i högra hörnet är det något fel på som måste rättas**. Du kan ha glömt att stämpla en dag eller råkat stämpla in två gånger istället för in och ut. För att korrigera dessa dagar, klickar på datumet och på pennan i högra hörnet. Ändra stämplingarna som redan finns där eller lägg till ny registrering och spara.

| Anställning: Per ass, 800000, TV, Apelsinen 💟 Ändra dag: 2017-02-21 🖬 Flexsaldo: + 13 tim | 42 min                                                                                                    |
|-------------------------------------------------------------------------------------------|----------------------------------------------------------------------------------------------------|
| ✔ 2017-02-21                                                                              |                                                                                                    |
| ▲ 2017-02-20                                                                              | A                                                                                                    |
| Tur From Tom Flexram                                                                      |                                                                                                    |
| A 08:00 14:00 06:00-21:00                                                                 |                                                                                                    |
| In (K) 2017-02-20 07:00                                                                   |                                                                                                    |
| In (K) 2017-02-20 09:07     Stämplingarna matchar inte varandra                           |                                                                                                    |
|                                                                                           | Anställning:       Per ass, 800000, TV, Apelsinen       Image: 2017-02-21       Image: Plexsaldo: + 13 time         ◆ 2017-02-21       2017-02-20         Tur       From Tom       Flexram         A 08:00       14:00       06:00 - 21:00         Image: N(K)       2017-02-20 07:00         Image: N(K)       2017-02-20 07:00         Image: N(K)       2017-02-20 09:07         Image: N(K)       2017-02-20 09:07         Image: N(K)       2017-02-20 09:07 |

SOLTAK AB Trollhättevägen 20 442 34 KUNGÄLV

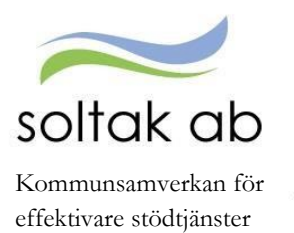

• För dig som är timavlönad (som inte blir bokad via Time Care Pool) registrera tid efter varje arbetspass.

Är du timanställd och ska rapportera i självservice hur du arbetat väljer du orsaken ordinarie arbetstid under avvikande tjänstgöring. Fyll i datum och tid. Sök även upp vilken arbetsplats du arbetat på. Bokningar via Time Care Pool överförs per automatik till självservice.

| Orsak:           | Ordinarie a | arbetstid |       |       |          |       |   |   | ~ |
|------------------|-------------|-----------|-------|-------|----------|-------|---|---|---|
| Bemanning typ:   |             |           |       |       |          |       |   |   | ~ |
| Start:           | 2017-02-21  |           |       | =     | KI from: | 07:00 |   |   |   |
| Rast KI from:    | 12:00       | S KI tom  | 12:30 | O     | â        |       |   |   |   |
| Slut:            | 2017-02-21  |           |       | -     | KI tom:  | 16:00 |   |   | 0 |
| öök arbetsplats: |             |           | Apels | sinen |          |       | ~ | × | Q |

Om din chef upptäcker en felaktigt rapporterad avvikelse, meddelar chefen dig. Du gör sedan korrigeringen.

I självservice ser du kommande lön och utbetalda löner (*lönen är preliminär tills vi stänger för lönekörning, runt den 20: onde varje månad*).

För mer information samt hur du gör uppgifterna ovan se "Manual medarbetare" samt "Manual P mobile" på <u>www.soltakab.se</u> under lön.

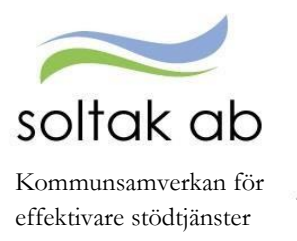

# Chefsansvar i självservice

### Följande ska göras löpande inför lönekörning

I mitten av varje månad (datum står på startsidan i självservice) stänger lönesystemet attestmöjligheten för dig som chef, innan dess är det viktigt att du kontrollerar:

anställningar med bevakningsdatum två månader framåt i tiden

Gå in på Rapporter och Utdata och välj anställningsuppgifter. Välj vilken organisation du ska kontrollera och rapporttypen anställd tom. Fyll i datum from och tom och tryck skapa rapport. Är det en förlängning som ska göras skicka in ett ärende med ett anställningsunderlag/avtal till ServiceDesk lön. Ska anställningen avslutas före bevakningsdatumet gått ut behövs en avgångsanmälan. Ska vikariatet avslutas när bevakningsdatumet går ut behöver du inte göra något, Soltak avslutar enligt bevakningsdatum.

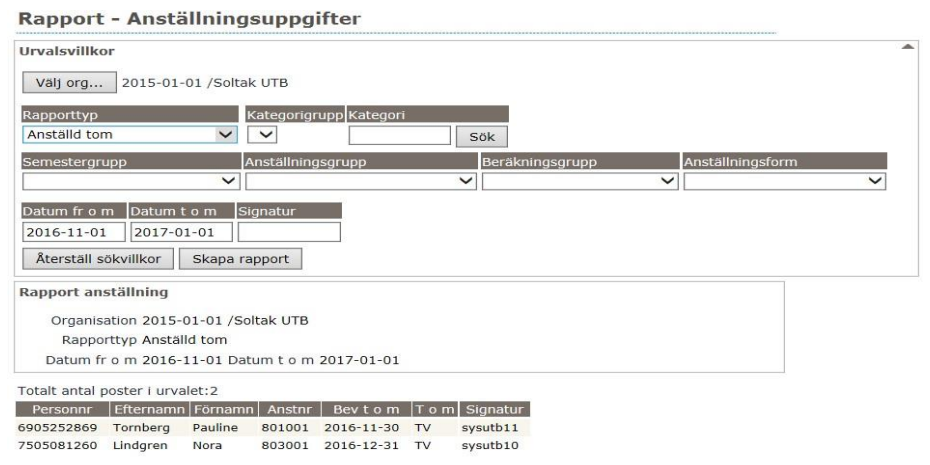

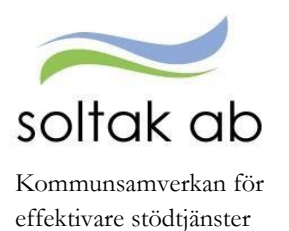

#### kontrollera och bevilja lönetillägg med bevakningsdatum

Gå in på Rapporter och Utdata och välj anställningsuppgifter. Välj vilken organisation du ska kontrollera och rapporttypen fast lönetillägg 1-5. Fyll i datum from och tom och tryck skapa rapport. Ska lönetilläggen förlängas skicka ett ärende till servicedesken.

Ska Lönetillägget avslutas behöver du inget göra, Soltak gör avslut enligt bevakningsdatum

| Rapport                                    | - Anstäl                                                    | Iningsu                                  | ıppgifter               |                  |                 |                    |                  |     |   |
|--------------------------------------------|-------------------------------------------------------------|------------------------------------------|-------------------------|------------------|-----------------|--------------------|------------------|-----|---|
| Urvalsvillko<br>Välj org                   | or<br>2015-01-0                                             | 1 /Soltak U                              | тв                      |                  |                 |                    |                  |     |   |
| Rapporttyp<br>Fast lönetil                 | lägg 1                                                      | Kat                                      | egorigrupp Ka           | itegori          | ök              |                    |                  |     |   |
| Semestergr                                 | upp                                                         | Ans                                      | tällningsgrupp          | ·<br>~           | Beräkningsgru   | pp /               | Anställningsform | ı   | ~ |
| Datum fr o<br>2016-11-0<br>Âterställ s     | m Datum t (<br>2017-01<br>tökvillkor                        | o m Sign<br>-01 Skapa rapp               | atur                    |                  |                 |                    |                  |     |   |
| Rapport an<br>Organis<br>Rappo<br>Datum fi | ställning<br>ation 2015-0<br>rttyp Fast lör<br>r o m 2016-1 | 1-01 /Solta<br>hetillägg 1<br>1-01 Datum | k UTB<br>n t o m 2017-0 | 01-01            |                 |                    |                  |     |   |
| Totalt antal                               | poster i urval                                              | et:15                                    |                         |                  |                 |                    |                  |     |   |
| Personnr                                   | Efternamn                                                   | Förnamn                                  | Anstnr                  | Fast lönetig 1 t | xt Fast lönetig | 1   Fast lönetig 1 | tom Signatur     | Tom |   |
| 5309020716                                 | Heden                                                       | Henric                                   | 5309020716              |                  | 1000            | 2015-10-31         | Anv8             | TV  | ~ |
| 5602156826                                 | Holmetröm                                                   | Kennert                                  | 1                       |                  | 1000            | 2017-12-31         | elev24           | TV  |   |
| 5709084809                                 | Nikell                                                      | Harriet                                  | 1                       |                  | 10000           | 2017-12-31         | elev61           | TV  |   |
| 5805201083                                 | Lång                                                        | Ann                                      | 801001                  |                  | 5000            | 2016-12-31         | sysutb6          | TV  | ~ |

#### kontrollera och bevilja frånvaro

•

Gå in under Attest och Rapportering och välj frånvaro. Välj vilken period och om det är någon specifik anställds frånvaro du vill kontrollera. Vill du att alla obeviljade frånvaroposter ska komma fram välj tom ruta i rullistan anställd och bocka i ej beviljade. Tryck på sök. Klicka på namnet för att öppna posten och bocka i bevilja om den är okej att godkänna.

|                                                                         | Sök oattesterade                               | poster                                                                                                    |     |       |          |
|-------------------------------------------------------------------------|------------------------------------------------|----------------------------------------------------------------------------------------------------|-----|-------|----------|
| Prenumerationer/Meddelanc                                               | Period Decembe                                 | r 2016 V KatGrp V Kategori                                                                                  | Sök |       |          |
| Organisation                                                            | Sök                                            |                                                                                                    |     |       |          |
| nställningar                                                            | John                                           |                                                                                                    |     |       |          |
|                                                                         | Beslutslista                                   |                                                                                                    |     |       |          |
| ITEST                                                                   |                                                |                                                                                                    |     |       |          |
| Attest avvikelser                                                       | Namn                                           |                                                                                                    | Tst | Bev M | ed       |
| Attest avvikelser<br>Attest Time Care Pool                              | Namn<br>Augustsson, Malin                      | Frnv: Flexledig Hel dag, 2016-09-29 - TV, 1.000                                                             | Tst | Bev M | ed Konto |
| Attest avvikelser<br>Attest Time Care Pool<br>Kostnadskontroll per enhe | Namn<br>Augustsson, Malin<br>Bengtsson, Stefan | Frnv: Flexledig Hel dag, 2016-09-29 - TV, 1.000<br>Frnv: Sjukdom Normalnivå, 2016-10-10 - 2016-12-20, 1.000 | Tst | Bev M | ed Konto |

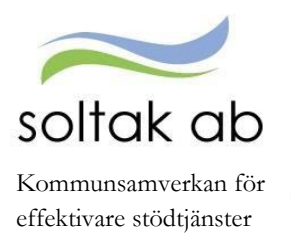

 kontrollera under "Samtliga" att alla poster föregående månader är beviljade om de ska gå till lön

Gå in under attest avvikelser och välj den period du ska bevilja för och tryck sök.

| "                         | Beslut - S    | amtliga                                               |             |
|---------------------------|---------------|-------------------------------------------------------|-------------|
|                           | Sök oattester | ade poster                                            |             |
| Prenumerationer/Meddelanc | Period Alla p | erioder V KatGrp V Kategori Sö                        | k           |
| Organisation              | Sök           |                                                       |             |
| Inställningar             |               |                                                       |             |
| ATTEST                    | Beslutslista  |                                                       |             |
| Attest avvikelser         | Namn          |                                                       | Tst Bev Med |
| Attest Time Care Pool     | Af, Jerker    | Frnv: Semester Betald, 2016-08-06 - 2016-08-26, 1.000 | Konto       |
| Kostnadskontroll per enhe | Af, Jerker    | Frnv: Semester Betald, 2016-08-06 - 2016-08-26, 1.000 | Konto       |
| Delegera attest           | Af, Jerker    | Frnv: Semester Betald, 2016-08-06 - 2016-08-26, 1.000 | Konto       |

- att samtliga lönehändelser/avvikelser är beviljade ändrade eller borttagna.
- kontrollera och bevilja registrerade reseräkningar

Dessa dyker antingen upp under attest och rapportering-attest avvikelser bland resten av de obeviljade poster eller under rapportering-inrikes resor.

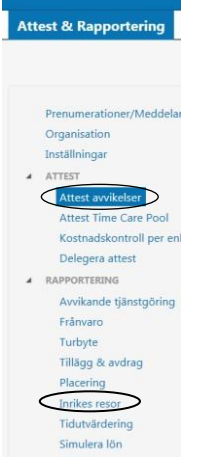

 kontrollera så att alla avvikelser är registrerade, be annars medarbetaren registrera avvikelsen. Även chef har möjlighet att registrera avvikelser.

För instruktioner på hur man hjälper en medarbetare att lägga in sina avvikelser se i manual chef under avsnittet rapportering.

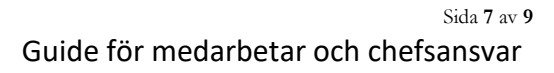

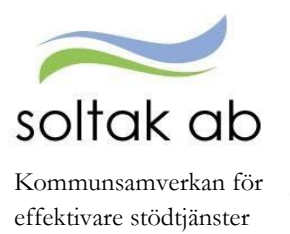

#### När ovanstående punkter är genomförda:

• Godkänn kostnadskontrollen, här kan du som chef se och bedöma rimlighet i det som kommer att utbetalas.

Denna rapport tas ut för att kontrollera och godkänna personalkostnader som är bokförda på den sin enhets konto. Denna rapport ska vara godkänd innan vi stänger för chef (runt den 15:e) varje månad. Kostnadskontrollen finns under fliken attest och rapportering. Välj vilken organisation och utbetalningsdatum. Rapporten visar alla kostnader för personalen, inte bara lönen, utom PO-påslag. Skulle det inte se rimligt ut och det t.ex. fattas personal hör av dig till ServiceDesk Lön.

|                           |                 | Ej utb.datum 🗖 Period:          |                    |
|---------------------------|-----------------|---------------------------------|--------------------|
| ganisation Underliggande  |                 | Utbetalningsdatum               | Endast<br>aktuella |
| nhet 01                   | Välj org        | 2014-02-27 H Bearbetad Konterad | ✓                  |
| isvar Vsh Konto           | Projekt         |                                 |                    |
| el av kod Redovisningsmån | Visa sociala av | P9                              |                    |

## Efter lönekörning:

• Om du som chef eller din medarbetare upptäcker en felaktighet efter lönekörning, ska underlag för rättning snarast meddelas SOLTAK lön.

För mer information samt hur du gör uppgifterna ovan se "Manual chef" samt "Manual schema" på <u>www.soltakab.se</u> under lön.

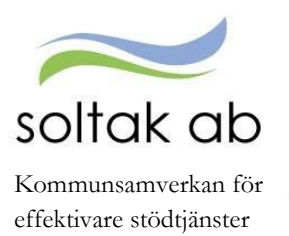

# Vid ändring av anställning säkerställ att:

- 1. aktuellt schema är registrerat i Självservice Läs mer om hur man söker upp befintligt schema och skapar ett nytt schema i manual schema. Den finns på Soltakab.se under fliken Lön.
- 2. SOLTAK lön får korrekt information för att registrera anställningen i systemet

Det krävs att anställningsunderlaget/avtalet är korrekt ifyllt för att anställningen ska kunna bli upplagd i systemet. Den information som behövs är personuppgifter, arbetsplats, befattning, anställningsform, arbetstid per vecka, sysselsättningsgrad, lön, vilket avtal personen går på, schema ID, ska personen ha en Time Care Planering eller Time Care Pool- koppling och en underskrift från chef.

3. schema ID skickas med i anställningsinformationen till SOLTAK lön, även eventuell Time Care- koppling

Anställningsinformationen är antingen ett anställningsunderlag eller ett anställningsavtal, beroende på vilken kommun du arbetar i.

- 4. SOLTAK lön meddelas så fort en uppsägning sker, vilket minskar risken för löneskuld Detta meddelas genom en avgångsblankett som scannas till ServiceDesk lön.
- 5. meddela förändringar i medarbetares anställningar i god tid till SOLTAK lön Detta görs genom att lägga ett ärende till ServiceDesk lön med information eller nya underlag på förändringen.
- Kontrollera att nya och ändrade anställningar är korrekta.

Ändrad anställning läggs till ServiceDesk Lön. När ändringen är gjord kommer en bekräftelse. För att kontrollera ändringen, gå in under mina anställda och söke på personnumret, eller namnet (efternamn, förnamn). Om det är något som inte stämmer svara tillbaka i ärendet vad som inte stämmer.

| Attest & Rapportering Mina an                                                                                                    | ställda Schema & Bemanning Rapporter & Utdata Hjälp                                                                                                    |   |
|----------------------------------------------------------------------------------------------------|----------------------------------------------------------------------------------------------------|---|
| "                                                                                                    | Anställning - Grunduppgifter                                                                                                    |   |
| Crganisation<br>ANSTÄLLINNS<br>Personuppgifter<br>Anställiningsuppgifter<br>Anställiningsuppgifter<br>Anteckning<br>HUVUDKONTO & PROCENTFÖRDE<br>HUVUDKONTO & PROCENTFÖRDE<br>HUVUDKONTO & PROCENTFÖRDE<br>Lönespecifikation per person<br>Semester, flex & komp<br>Uppehåll- & Ferieuppgifter<br>Övertidsuppgifter<br>Personackumulatorer<br>Anställiningsackumulatorer | Grund     Arbettid-     Penslons-     Utvarderings-     Porsakrings-     Verksamhets-       uppgifter     Uppgifter     uppgifter     uppgifter     Verksamhets-       Pmr/Namn     790218-1457     Sok     Anst [800000, 2016-02-01-TV, 0.8108.0000, Per ass V     Visa       Oversikt     Ny post     Namn Pippi Testson     Verksamhets-     Visa       Grunduppgifter     Fr o m     2016-02-01     T o m     V       Avi form     Månadsavi innev månad V     Anst grp     Månavi beräkngrp 1     V       Berakn grp     Anstal allmänna bestämmelser     Anst typ     Innehavare     V       Avit form     Tills vidare     Bev t o m     Innehavare     V       Benämning     Personlig assistent     Sok     Besta     Innehavare       AlD     Etikett     V     Ledningsansvar     V     Funktionsansvar |   |
| Blanketter                                                                                                    | Organisation Organisation 2015-01-01 /Soltak UTB /Enhet 3 /Apelsinen Sök                                                                                                    | * |

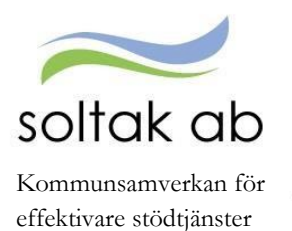

• Kontrollera att medarbetares schema är rätt och knutet till rätt placering. Detta kan kontrolleras i "Bemanningsöversikten"

Gå in under schema och bemanning och välj bemanningsöversikt. Fyll i from och tom datum och sök upp den organisation du ska kontrollera schemat för. Tryck sedan på visa blad. För att se vad de olika färgerna betyder klicka på färgkartan.

|                | <br>Bemanning - Ö               | versikt              |                       |                      |                      |                      |                      |                      |                      |                       |                  |
|----------------|---------------------------------|----------------------|-----------------------|----------------------|----------------------|----------------------|----------------------|----------------------|----------------------|-----------------------|------------------|
|                | <br>Urval                       |                      |                       |                      |                      |                      | ¥                    |                      |                      |                       |                  |
| Organisation   | Organisation<br>Namn Befattning | Onsdag<br>2017-02-01 | Torsdag<br>2017-02-02 | Fredag<br>2017-02-03 | Lördag<br>2017-02-04 | Söndag<br>2017-02-05 | Måndag<br>2017-02-06 | Tisdag<br>2017-02-07 | Onsdag<br>2017-02-08 | Torsdag<br>2017-02-09 | Fredag           |
| Remanning      | Veckonummer                     | 5                    |                       |                      |                      |                      | 6                    |                      |                      |                       |                  |
| Tidutvärdering |                                 | 0800-1630            | 0800-1630             | 0800-1630            | Ledig                | Ledig                | 0800-1630            | 0800-1630            | 0800-1630            | 0800-1630             | 0800-16          |
| Schemarader    |                                 | 2100-0700            | Ledig                 | Ledig                | Ledig                | Ledig                | Ledig                | Ledig                | Ledig                | Ledig                 | 2100-07          |
|                |                                 | 0800-1630            | 0800-1630             | 0800-1630            | Ledig                | Ledig                | 0800-1630            | 0800-1630            | 0800-1630            | 0800-1630             | 0800-16          |
|                |                                 | *Sjuk                | *Sjuk                 | *Sjuk                | *Sjuk                | *Sjuk                | *Sjuk                | *Sjuk                | *Sjuk                | *Sjuk                 | *Sjuk            |
|                |                                 | 0800-1630            | 0800-1630             | 0800-1630            | Ledig                | Ledig                | 0800-1630            | 0800-1630            | 0800-1630            | 0800-1630             | 0800-16          |
|                |                                 | 0800-1630            | 0800-1630             | 0800-1630            | Ledig                | Ledig                | 0800-1630            | 0800-1630            | 0800-1630            | 0800-1630             | 0800-16          |
|                |                                 | 0800-1630            | 0800-1630             | 0800-1630            | Ledig                | Ledig                | 0800-1630            | 0800-1630            | 0800-1630            | 0800-1630             | 0800-16          |
|                |                                 | Sjuk                 | Sjuk                  | Sjuk                 | Sjuk                 | Sjuk                 | Sjuk                 | Sjuk                 | Sjuk                 | Sjuk                  | Sjuk             |
|                |                                 | 0800-1630<br>*Stuk   | 0800-1630<br>*Sjuk    | 0800-1630<br>*Sjuk   | Ledig<br>*Sluk       | Ledig<br>*Sluk       | 0800-1630<br>*Sjuk   | 0800-1630<br>*Sjuk   | 0800-1630<br>*Sjuk   | 0800-1630<br>*Sjuk    | 0800-16<br>*Sluk |
|                |                                 | 0800-1630            | 0800-1630             | 0800-1630            | Ledig                | Ledig                | 0800-1630            | 0800-1630            | 0800-1630            | 0800-1630             | 0800-16          |
|                |                                 | 0800-1630            | 0800-1630             | 0800-1630            | Ledin                | Ledin                | 0800-1630            | 0800-1630            | 0800-1630            | 0800-1630             | 0800-16          |

 nya medarbetare får introduktion i självservice
 Om ni själva inte har möjlighet att utbilda personalen finns det medarbetarutbildningar på SOLTAK som de kan anmäla sig till. Detta görs på Soltakab.se under fliken Utbildningar.

Du som chef kan delegera arbetsuppgifter till en medarbetare (administratör). Kom ihåg att även om du delegerat arbetsuppgifter till administratören har du som chef ansvaret. Du måste bevilja allt som medarbetare rapporterar i självservice. Ansvaret att bevilja i systemet kan chef inte delegera till en administratör, däremot kan ansvaret flyttas till en annan chef. Läs mer om hur man delegerar i chefsmanualen under avsnittet delegera attest.

Varje chef behöver ha en rutin för att säkerställa att medarbetare har rapporterat korrekta avvikelser, så att exempelvis sjukfrånvaro inte missas även om medarbetare inte lagt in sjukfrånvaron i självservice.

Är underlag som inkommer till SOLTAK lön inte fullständiga kan det medföra att utbetalning eller rättning tar längre tid.

För mer information samt hur du gör uppgifterna ovan se "Manual chef" samt "Manual schema" på <u>www.soltakab.se</u> under lön.